# **CHI-STAR TECHNOLOGY**<sub>st</sub>

# R12 Assets A Look Inside

### **High-Level Overview**

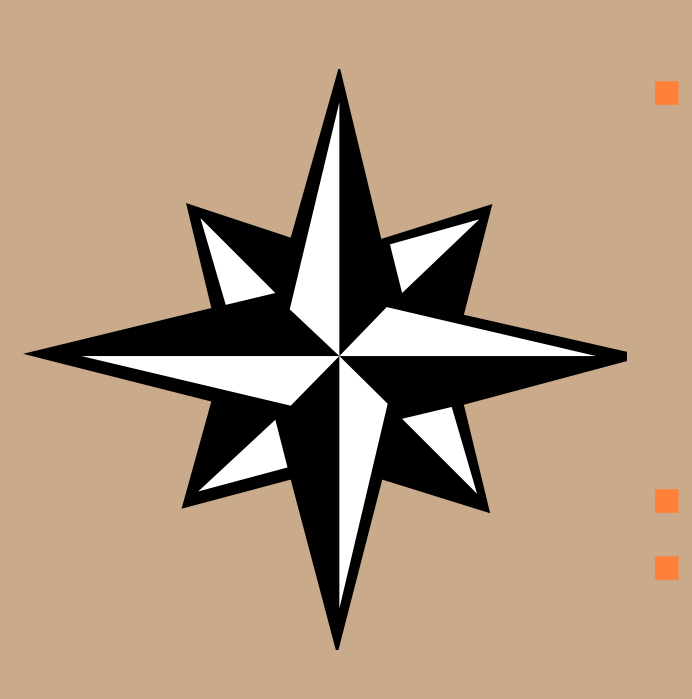

- R12 Setups Booking Journals at Cost Center Level
  - Subledger Accounting
- R12 Changes
  - Payables to Assets Integration
  - Asset Retirements / Deletions
  - Auto Prepare Mass Additions
  - Auto Depreciation Rollback
  - Month-end Close
    - Create Accounting
  - Issue Not Resolved in R12
  - If time permits
    - ADI Templates
    - XML Reports

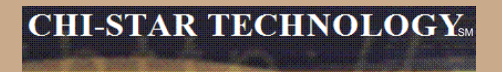

# **R12 Setups**

Copyright © 2008 Chi-Star Technology SM

More flexible than Account Generator. Account Generator had three journal types levels (Asset, Category, and Book). Journals were grouped by these levels in Account Generator, now in SLA each journal can be modified to book the way you require. Additional time is involved to create the proper results.

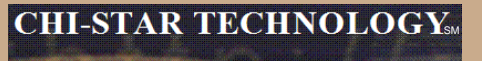

### **Account Generator:**

| Application | Oracle Assets                                                                                                    |                                                                                                    |                                                                                                    |
|-------------|----------------------------------------------------------------------------------------------------|----------------------------------------------------------------------------------------------------|----------------------------------------------------------------------------------------------------|
| Function    | Book Level:<br>Retirements Proceed of Sale Clearing<br>Retirements Proceed of Sale Gain<br>Retirements Proceed of Sale Loss<br>Retirements Cost of Removal Clearing<br>Retirements Cost of Removal Gain<br>Retirements Cost of Removal Loss<br>Retirements NB V Retired Gain<br>Retirements NB V Retired Loss | Retirements Revaluation Reserve Retired Gain<br>Retirements Revaluation Reserve Retired Loss<br>Intercompany Payables<br>Intercompany Account Receivables<br>Deferred Depreciation Expense<br>Deferred Depreciation Reserve<br>Depreciation Adjustment | ENTITY = Distribution CCID<br>ACCOUNT = GL Account<br>COST CENTER = Distribution CCID<br>SALES TYPE = Default CCID<br>PRODUCT = Default CCID<br>INTERCO = Default CCID<br>FUTURE1 = Default CCID                            |
|             | Category Level:<br>Asset Cost<br>Asset Clearing<br>Accumulated D epreciation<br>Bonus Reserve<br>Revaluation Reserve<br>Revaluation Amortization<br>CIP Cost<br>CIP Clearing                                                                                                    |                                                                                                    | ENTITY = Distribution CCID<br>ACCOUNT = GL Account<br>COST CENTER = Default CCID<br>SALES TYPE = Default CCID<br>PRODUCT = Default CCID<br>INTERCO = Default CCID<br>FUTURE1 = Default CCID                                 |
|             | Asset Level:<br>Depreciation Expense                                                                                                    |                                                                                                    | ENTITY = Distribution CCID<br>ACCOUNT = Distribution CCID<br>COST CENTER = Distribution CCID<br>SALES TYPE = Distribution CCID<br>PRODUCT = Distribution CCID<br>INTERCO = Distribution CCID<br>FUTURE1 = Distribution CCID |

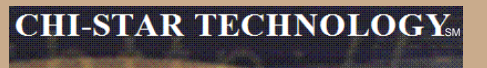

### **SLA Steps:**

- 1. Create Custom Journal Line Definition
- 2. Link Custom Journal Line Definition to Application Accounting Definition
- 3. Link Application Accounting Definition to Subledger Accounting Method
- 4. Link Subledger Accounting Method to Ledger

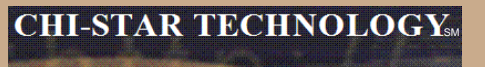

### **Subledger Accounting:**

| 1) CRE ATE CUSTOM JOURNAL LINES DEFINITIONS |                                                                                                    |  |  |  |  |  |
|---------------------------------------------|----------------------------------------------------------------------------------------------------|--|--|--|--|--|
| Screen Mapping I                            | Screen Mapping Navigator, Setup, Financials, Subledger Accounting, Methods and Definitions, Journal Lines Definitions |  |  |  |  |  |
|                                             |                                                                                                    |  |  |  |  |  |
| Application                                 | Assets                                                                                                    |  |  |  |  |  |
| > Find (Button)                             |                                                                                                    |  |  |  |  |  |
| Search for the following Event Class        | s and Event Type:                                                                                                    |  |  |  |  |  |
| Application                                 | Assets                                                                                                    |  |  |  |  |  |
| Event Class                                 | CIP Retirements                                                                                                    |  |  |  |  |  |
| Event Types                                 | CIP Reinstatements                                                                                                    |  |  |  |  |  |
| > Copy (Button)                             |                                                                                                    |  |  |  |  |  |
|                                             |                                                                                                    |  |  |  |  |  |
| Definition Code                             | PCLN_FA_STANDARD_ACCOUNTING                                                                                           |  |  |  |  |  |
| Definition Name                             | ASSETS STANDARD ACCOUNTING                                                                                            |  |  |  |  |  |
| Description                                 | STANDARD ACCOUNTING FOR ASSETS (CIP REINSTATEMENTS)                                                                   |  |  |  |  |  |

#### > Done (Button)

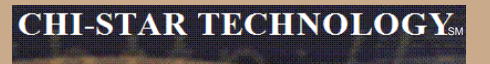

### **Subledger Accounting:**

For the following Journal Line Types add a Account Derivation Rule:

- Assets CIP Cost of Removal Clearing
- Assets CIP Cost of Removal Gain
- Assets CIP Cost of Removal Loss
- Assets CIP Net Book Value Retirement Gain
- Assets CIP Net Book Value Retirement Loss
- Assets CIP Proceeds of Sale Clearing
- Assets CIP Proceeds of Sale Gain
- Assets CIP Proceeds of Sale Loss
- Assets CIP Retirement Revaluation Reserve Gain
- Assets CIP Retirement Revaluation Reserve Loss

| Segment             | Inherit | Rule Name                                  | Owner  | Description                                | Side |
|---------------------|---------|--------------------------------------------|--------|--------------------------------------------|------|
| Cost Center Segment |         | Assets Expense Account Cost Center Segment | Oracle | Assets Expense Account Cost Center Segment |      |
|                     |         |                                            |        |                                            |      |

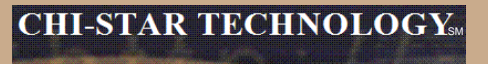

### **Subledger Accounting:**

#### Search for the following Event Class and Event Type:

| Application | Assets          |
|-------------|-----------------|
| BrentClass  | CIP Retirements |
| Event Types | CIP Retirements |

#### > Copy (Builton)

| Definition Code | PCLN_FA_ST AND ARD_ACCOUT NING                     |
|-----------------|----------------------------------------------------|
| Definition Name | ASSETS STAND ARD ACCOUNTING                        |
| Description     | ST AND ARD ACCOUNTING FOR ASSETS (CIP RETIREMENTS) |

> Done (Button)

#### For the following Journal Line Types add an Account Derivation Rule:

- Assets CIP Cost of Removal Clearing
- Assets CIP Cost of Removal Gain
- Assets CIP Cost of Removal Loss
- Assets CIP Net Book Value Retirement Gain
- Assets CIP Net Book Value Refirement Loss
- Assets CIP Proceeds of Sale Clearing
- Assets CIP Proceeds of Sale Gain.
- Assets CIP Proceeds of Sale Loss
- Assets CIP Retirement Revaluation Reserve Gain
- Assets CIP Retirement Revaluation Reserve Loss

| Segment             | Inheiit | Eule Mane                                  | Owner  | Description                                | Side |
|---------------------|---------|--------------------------------------------|--------|--------------------------------------------|------|
| Cost Center Segment |         | Assets Expense Account Cost Center Segment | Oracle | Assets Expense Account Cost Center Segment |      |
|                     |         |                                            |        |                                            |      |

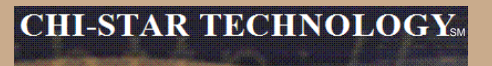

### **Subledger Accounting:**

#### Search for the following Event Class and Event Type:

| Application | Assets                  |
|-------------|-------------------------|
| Event Class | Deferre d De preciation |
| Event Types | All                     |

#### > Copy (Button)

| Definition Code | PCLN_FA_ST AND ARD_ACCOUTNING        |
|-----------------|--------------------------------------|
| Definition Name | ASSETS STAND ARD ACCOUNTING          |
| Description     | STANDARD ACCOUNTING FOR ASSETS (ALL) |

#### > Done (Button)

For the following Journal Line Types add an Account Derivation Rule:

Assets Deferred Depreciation Expense

| Segment             | Indusit | Enle Mane                                  | Owner  | Description                                | Side |
|---------------------|---------|--------------------------------------------|--------|--------------------------------------------|------|
| Cost Center Segment |         | Assets Expense Account Cost Center Segment | Oracle | Assets Expense Account Cost Center Segment |      |
|                     |         |                                            |        |                                            |      |

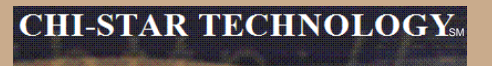

### **Subledger Accounting:**

#### Search for the following Event Class and Event Type:

| Application | Assets                 |
|-------------|------------------------|
| EventClass  | Retirement Adjustments |
| Event Types | All                    |

#### > Copy (Button)

| Definition Code | PCLN_FA_ST AND ARD_ACCOUTNING        |
|-----------------|--------------------------------------|
| Definition Name | ASSETS STAND ARD ACCOUNTING          |
| Description     | STANDARD ACCOUNTING FOR ASSETS (ALL) |

#### > Done (Builton)

For the following Journal Line Types add an Account Derivation Rule:

- Retirement Adjustment Cost of Removal Clearing
- Retirement Adjustement Proceeds of Sale Clearing

| Segment             | Indunit | Eule Mane                                  | Owner  | Description                                | Side |
|---------------------|---------|--------------------------------------------|--------|--------------------------------------------|------|
| Cost Center Segment |         | Assets Expense Account Cost Center Segment | Oracle | Assets Expense Account Cost Center Segment |      |
|                     |         |                                            |        |                                            |      |

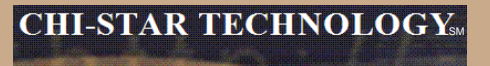

### **Subledger Accounting:**

#### Search for the following Event Class and Event Type:

| Application | Assets           |
|-------------|------------------|
| Event Class | Retirements      |
| Event Types | R einstatem ents |

#### > Copy (Buffon)

| Definition Code | PCLN_FA_ST AND ARD_ACCOUTNING                    |
|-----------------|--------------------------------------------------|
| Definition Name | ASSETS STAND ARD ACCOUNTING                      |
| Description     | STANDARD ACCOUNTING FOR ASSETS (REINST ATEMENTS) |

> Done (Buiton)

For the following Journal Line Types add an Account Derivation Rule:

- Assets Cost of Removal Cleaning
- Assets Cost of Removal Gain
- Assets Cost of Removal Loss
- Assets Net Book Value Retirement Gain
- Assets Net Book Value Refirement Loss
- Assets Proceeds of Sale Cleaning
  Assets Proceeds of Sale Gain
- Assets Proceeds of Sale Loss
- Assets Proceeds of Sale Loss
   Assets Refirement Revaluation Reserve Gain
- Assets Refirement Revaluation Reserve Loss

| Segment             | Inheiit | Enle Dane                                  | Owner  | Description                                | Side |
|---------------------|---------|--------------------------------------------|--------|--------------------------------------------|------|
| Cost Center Segment |         | Assets Expense Account Cost Center Segment | Oracle | Assets Expense Account Cost Center Segment |      |
|                     |         |                                            |        |                                            |      |

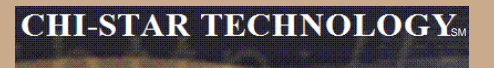

### **Subledger Accounting:**

#### Search for the following Event Class and Event Type:

| Application | Assets       |
|-------------|--------------|
| Brent Class | Retirements  |
| Event Types | R etirements |

#### > Copy (Button)

| Definition Code | PCLN_FA_STAND ARD_ACCOUTNING                   |
|-----------------|------------------------------------------------|
| Definition Name | ASSETS ST AND ARD ACCOUNTING                   |
| Description     | ST AND ARD ACCOUNTING FOR ASSETS (RETIREMENTS) |

> Done (Builton)

#### For the following Journal Line Types add an Account Derivation Rule:

- Assets Cost of Removal Cleaning
- Assets Cost of Removal Gain
- Assets Cost of Removal Loss
- Assets Net Book Value Retirement Gain
- Assets Net Book Value Retirement Loss
- Assets Proceeds of Sale Clearing
- Assets Proceeds of Sale Gain
   Assets Proceeds of Sale Loss
- Assets Proceeds of Sale Loss
   Assets Proceeds of Sale Loss
- Assets Retirement Revaluation Reserve Gain
- Assets Retirement Revaluation Reserve Loss

| Segment             | Inductit | F.ule Hane                                 | Owner  | Description                                | Side |
|---------------------|----------|--------------------------------------------|--------|--------------------------------------------|------|
| Cost Center Segment |          | Assets Expense Account Cost Center Segment | Oracle | Assets Expense Account Cost Center Segment |      |
|                     |          |                                            |        |                                            |      |

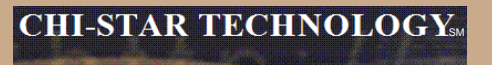

### **Subledger Accounting:**

#### Search for the following Event Class and Event Type:

| Application | Assets                 |
|-------------|------------------------|
| EventClass  | Terminal Gain and Loss |
| Brent Types | All                    |

#### > Copy (Builton)

| Definition Code | PCLN_FA_STANDARD_ACCOUTNING          |
|-----------------|--------------------------------------|
| Definition Name | ASSETS ST AND ARD ACCOUNTING         |
| Description     | STANDARD ACCOUNTING FOR ASSETS (ALL) |

#### > Done (Builton)

For the following Journal Line Types add an Account Derivation Rule:

- Assets Net Book Value Refired Gain
- Assets Net Book Value Retired Loss
- Terminal Gain and Loss Adjustment Reserve

| Segment             | Inherit | Enle Name                                  | Owner  | Description                                | Side |
|---------------------|---------|--------------------------------------------|--------|--------------------------------------------|------|
| Cost Genter Segment |         | Assets Expense Account Cost Center Segment | Oracle | Assets Expense Account Cost Center Segment |      |
|                     |         |                                            |        |                                            |      |
|                     |         |                                            |        |                                            |      |

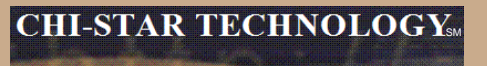

### **Subledger Accounting:**

(2) LINK CUSTOM JOURNAL LINES DEPINITIONS TO APPLICATION ACCOUNTING DEPINITIONS

Screen Mapping: Navigator, Setup, Financials, Subledger Accounting, Methods and Definitions, Application Accounting Definitions

| Application |  |
|-------------|--|
|-------------|--|

Assets

#### > Find (Button)

#### Search for the following Event Class and Event Type:

|                 | -                              |
|-----------------|--------------------------------|
| Application     | Assets                         |
| Definition Code | FA_STAND ARD ACCOUNTING        |
| Definition Name | Assets Standard Accounting     |
| Description     | Standard Accounting for Assets |
| Owner           | Oracle                         |

#### <Copy (Builton)

| Definition Code | PCLN_FA_ST AND ARD_ACCOUNTING  |
|-----------------|--------------------------------|
| Name            | ASSETS ST AND ARD ACCOUNTING   |
| Description     | STANDARD ACCOUNTING FOR ASSETS |

#### 🖻 Done (Button)

#### For the following Event Class and Event Type Assignments:

| BrentClass            | Erent Type         |
|-----------------------|--------------------|
| CIP Retirements       | CIP Reinstatements |
| CIP Retirements       | CIP Retirements    |
| Defensed Depreciation | All                |

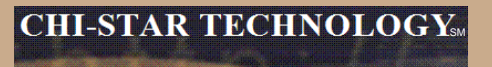

### **Subledger Accounting:**

| ErentClas              | Event Type     |
|------------------------|----------------|
| Retirement Adjustments | All            |
| Retirements            | Reinstatements |
| Retirements            | Retirements    |
| Terminal Gain and Loss | All            |
|                        |                |

#### For each of the above Event Class and Event Type

- Delete the current seed of Journal Lines Definition Name
- Select the List of Values
- Select the Custom Journal Lines Definition Name
- Save Change

Repeat for each Event Class and Event Typ e

> Select the Validate (Button) to validate the Event Class and Event Types

NOTE: The Validation Status must be updated to 'Valid' via the Validate (Button) prior to moving forward.

(3) LINK CUSTOM APPLICATION ACCOUNTING DEFINITIONS TO SUBLEDGERACCOUNTING METHODS

Screen Mapping: Navigator, Setup, Financials, Subledger Accounting, Methods and Definitions, Subledger Accounting Methods

#### > Find (Button)

| Me thod Co de Application | ST AND ARD_ACCRUAL |
|---------------------------|--------------------|
| ple thod 17 ane           | Standard Acerual   |
| Description               | Standard Acerual   |
| Owner                     | Oracle             |
| Enable d                  | Yes                |

> Copy (Builton)

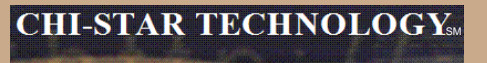

### **Subledger Accounting:**

| Life thod ⊂o de | PCLN_STANDARD_ACCRUAL |
|-----------------|-----------------------|
| Mame            | PCLNSTAND ARD ACCRUAL |
| Description     | PCLNSTAND ARD ACCRUAL |

> Done (Builton)

> Change the Name on the Assets Application Accounting Definition Assignments

| Application | 17ame                      | Owner | Start Date  | EndDate |
|-------------|----------------------------|-------|-------------|---------|
| Assets      | ASSETS STANDARD ACCOUNTING | User  | 01-ADG-1980 |         |
|             |                            |       |             |         |

> Save

(4) LINK CUSTOM SUBLEDGER ACCOUNTING METHODS TO LEDGER

Screen Mapping: Navigator, Setup, Financials, General Ledger, Accounting, Setup Manager, Accounting Setups

End Ledger:

> Find (Button)

> Select Update Accounting Options (Pencil Icon) for the appropriate Ledger

> Select Update for \*USD\_LEDGER

> Change the Subledger Accounting Method to the Custom Subledger Accounting Method under Subledger Accounting Section

> Einish (Button)

> Close Form

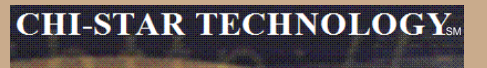

Assign Subledger Accounting at the Ledger Level:

| Subledger Accounting                          |                       |
|-----------------------------------------------|-----------------------|
| Suble dger Accounting Metho d                 | PCLN STANDARD ACCRUAL |
| Suble dger Accounting Metho d Owner           | User                  |
| Joninal Entry Language                        | Am erican English     |
| Enter d Churrhey Dalancing Account            | No                    |
| Use Cash Dasis Accounting                     | No                    |
| Dalance Suble dger Entries by Ledger Currency | No                    |
| *Ledger Cruzzney Balancing Account            |                       |

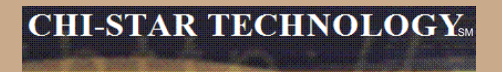

# **R12 Changes**

Copyright © 2008 Chi-Star Technology SM

### **Payables to Assets Integration**

Payables now has a new level of detail between Invoice Header and Invoice Distribution. The new level is Invoice Lines. At this new level new field are available to enter details that will integrate to Assets, these fields are:

- Manufacturer
- Model
- Serial Number
- Warranty Number
- Asset Book
- Asset Category

# **Event Accounting**

Assets now has event accounting, meaning that every transaction is treated as a new event to the assets. The impact on assets are as follows:

- Audit trail will no longer show voided transaction types if changes occur in the month an asset was added
- No longer forced to delete assets in the period it was added, due to the event accounting – Oracle treats the addition and retirement as two separate events, so now Oracle allows assets to be retired in the period added
- Event accounting also allows for transferring accounting to GL multiple times in a period.

### **Auto-Prepare Mass Additions**

New API's and QuickCodes are available to automate the Prepare Mass Additions process. There are default rules available, you can accept the defaults or choose to create custom rules. These API's and QuickCodes will automatically process data and assign the required data attributes, such as:

- Depreciation Expense Account
- Asset Category

### **Default Rules:**

Asset Category – this is derived from the asset cost clearing account, as long as there is a one to one relationship between the account and asset category. This process will only impact items in the 'New' and 'On Hold' queue names.

Expense Account – this is derived from the clearing account combination and overlaying the natural account segment with the value of the natural account segment of the depreciation expense defined in the asset category. If the program cannot derive an expense combination, the queue name is set to 'On Hold'.

#### **CHI-STAR TECHNOLOGY**<sub>SM</sub>

### **Auto-Prepare Mass Additions (Continue)**

#### Notes:

This should minimize the amount of manual efforts involved in the Prepare Mass Additions Process. Manual updating is still required – some required fields may not be populated.

Asset Category – a one to one relationship between cost clearing account and asset category – this will expand the COA of many companies.

Expense Account – the expense combination is going to be derived from a BS account. Oracle will simply overlay the natural account segment, replacing the cost clearing account with the depreciation expense account leaving all other segment values alone. If there are certain requirements for P&L accounts versus BS accounts, I.e. cost center required for P&L, this may present issues.

Per Oracle - Location combination is not derived

Manual efforts are required to perform Merging, Splitting, Add to Assets, and Merge Then Split functionality.

### **Auto Depreciation Rollback**

In Release 12, you will no longer be required to run the Rollback Depreciation process in order to make corrections to assets. After running depreciation (not closing the period) when a correction/change is required, simply choose the asset to modify. Oracle will automatically rollback depreciation for this single asset. Make your modifications and when you re-run depreciation, Oracle will re-calculate depreciation based off of the modifications made to the asset.

The features to rollback depreciation and rollback journal entries that are in R11i are no longer available in R12.

Notes:

This new feature should save time spent rolling back depreciation in order to make corrections.

Critical Patch 6812211 - fix data corruption when process is kicked-off

### **Month End Close**

Create Accounting process is now used in Assets – journals are created not by a period, but by events and a date. This means that I can create accounting on the 15<sup>th</sup> of a month for all transactions performed at that time and then create accounting again at the end of the month. This allows for clients to view accounting prior to month end for events that will greatly impact the books (i.e. mass retirements, transfers, etc.)

### **Items not resolved in R12**

Release 12, was suppose to resolve the issue of transferring assets between depreciation books – this was not resolved in R12 and is still a manual process.

Third party tool (AssetCross) still required to automate this process in R12.

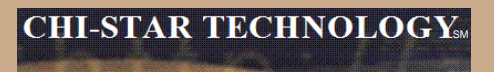

### **Questions?**

Copyright © 2008 Chi-Star Technology sм

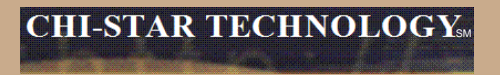

# R12 WebADI & XML Reports

Copyright © 2008 Chi-Star Technology sм

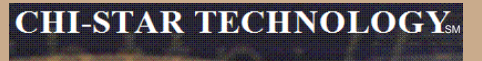

Oracle comes seeded with two ADI Templates. To create a new template follow these steps:

#### WebADI Conversion Template-Design:

- 1. Log into Oracle and select the Desktop Integrator responsibility
- 2. Select Define Layout from the Navigator
- 3. Select Fixed Assets Additions from the drop down list of values
- 4. Select the Go button
- 5. Select Add Assets Detailed
- 6. Select the Duplicate button
- 7. Enter new Layout Name (PCLN FA Conversion)
- 8. Select the Apply Button
- 9. Select the New Layout (PCLN FA Conversion)
- 10. Select the Up date button
- 11. Select the Next button
- 12. Required Fields should reflect the following

# Oracle comes seeded with two ADI Templates. To create a new template follow these steps:

| Required Fields        |                  |                        |              |
|------------------------|------------------|------------------------|--------------|
| Choose the placement   | for required fie | elds in your document. |              |
| Field Name             | Placement        | Default Value          | Default Type |
| Corporate Asset Book   | Context 💌        | Parameter-window-book  | Parameter 💌  |
| Asset Type             | Header 1 💌       | Capitalized            | Constant 💌   |
| Depreciate             | Header 1 💌       | Yes                    | Constant 💌   |
| Description            | Line 💌           |                        | None         |
| Category               | Line 💌           |                        | None 💌       |
| Units                  | Line 💌           |                        | None 💌       |
| Cost                   | Line 💌           |                        | None 💌       |
| Location               | Line 💌           |                        | None 💌       |
| Expense Account        | Line 💌           |                        | None 💌       |
| Date Placed In Service | Line 💌           |                        | None         |
| Source System          | Context 💌        |                        | None 💌       |
| Queue Name             | Header 1 💌       |                        | None 💌       |
| Database               | Context 💌        |                        | None         |

Copyright © 2008 Chi-Star Technology SM

# Oracle comes seeded with two ADI Templates. To create a new template follow these steps:

13. Optional Fields should reflect the following

#### **Optional Fields**

Select the optional fields to include in your document and their placement.

| Select | All Select None       |            |               |              |
|--------|-----------------------|------------|---------------|--------------|
| Select | Field Name            | Placement  | Default Value | Default Type |
|        | In Physical Inventory | Header 1 💌 |               | None 💌       |
|        | Asset Number          | Line 💌     |               | None 💌       |
|        | Clearing Account      | Line 💌     |               | None 💌       |
|        | Asset Key             | Line 💌     |               | None 💌       |
|        | Tag Number            | Line 💌     |               | None 💌       |
|        | Serial Number         | Line 💌     |               | None 💌       |
|        | Manufacturer Name     | Line 💌     |               | None 💌       |
|        | Model Number          | Line 💌     |               | None         |
|        | Accounting Date       | Line 💌     |               | None         |
|        | Employee Number       | Line 💌     |               | None 💌       |
|        | In Use                | Line 💌     |               | None 💌       |
|        | Ownership             | Line 💌     |               | None 💌       |
|        | Bought                | Line 💌     |               | None 💌       |
|        | Warranty Number       | Line 💌     |               | None 💌       |
|        | Property Type         | Line 💌     |               | None 💌       |
|        | Property Class        | Line 💌     |               | None 💌       |
|        | Unit Of Measure       | Line 💌     |               | None         |
| ~      | Depreciation Reserve  | Line 💌     |               | None 💌       |

Copyright © 2008 Chi-Star Technology sм

# Oracle comes seeded with two ADI Templates. To create a new template follow these steps:

| ~ | YTD Depreciation                    | Line | None 💌 |
|---|-------------------------------------|------|--------|
|   | Unrevalued Cost                     | Line | None 💌 |
|   | Amortization Start Date             | Line | None 💌 |
|   | Amortize NBV                        | Line | None 💌 |
|   | YTD Revaluation Expense             | Line | None 💌 |
|   | Revaluation Amortization<br>Basis   | Line | None   |
|   | Revaluation Reserve                 | Line | None 💌 |
|   | Bonus YTD Depreciation              | Line | None 💌 |
|   | Bonus Depreciation<br>Reserve       | Line | None   |
|   | Comments                            | Line | None 💌 |
| ☑ | Invoice Number                      | Line | None 💌 |
| • | Supplier Number                     | Line | None 💌 |
| • | PO Number                           | Line | None 💌 |
| ☑ | Parent Asset                        | Line | None 💌 |
|   | Distribution Set                    | Line | None 💌 |
|   | Merge Invoice Number                | Line | None 💌 |
|   | Merge Vendor Number                 | Line | None 💌 |
|   | Production Capacity                 | Line | None 💌 |
|   | Short Fiscal Year Flag              | Line | None 💌 |
|   | Conversion Date                     | Line | None 💌 |
|   | Original Depreciation Start<br>Date | Line | None   |
|   | Group Asset                         | Line | None 💌 |

Copyright © 2008 Chi-Star Technology sм

Oracle comes seeded with two ADI Templates. To create a new template follow these steps:

|   | Fully Reserved Revaluation<br>Counter | Line 💌 | None 💌 |
|---|---------------------------------------|--------|--------|
|   | Lease Number                          | Line 💌 | None 💌 |
| ✓ | Depreciation Method                   | Line 💌 | None 💌 |
| ◄ | Life in Months                        | Line 💌 | None 💌 |
|   | Basic Rate                            | Line 💌 | None 💌 |
|   | Adjusted Rate                         | Line 🔻 | None 💌 |
|   | Prorate Convention                    | Line 🔻 | None 💌 |
|   | Bonus Rule                            | Line 💌 | None 💌 |
|   | Depreciation Limit Type               | Line 💌 | None 💌 |
|   | Depreciation Limit Amount             | Line 💌 | None 💌 |
|   | Depreciation Limit Percent            | Line 💌 | None 💌 |
|   | Salvage Type                          | Line 💌 | None 💌 |
|   | Salvage Value                         | Line 💌 | None 💌 |
|   | Salvage Value Percent                 | Line 💌 | None 💌 |

Oracle comes seeded with two ADI Templates. To create a new template follow these steps:

| <ol> <li>Select the Next button</li> <li>Order the fields as required.</li> </ol> | ired       | – refl       | ect the fo | llowing     |
|-----------------------------------------------------------------------------------|------------|--------------|------------|-------------|
| Create Layout                                                                     |            |              |            |             |
|                                                                                   | Protect 9  | Sheet 🚺      | lo 🔽       |             |
|                                                                                   | Style 9    | Sheet [      | )efault 💌  |             |
|                                                                                   | Apply F    | ilters 🗋     | ′es 💌      |             |
| Context                                                                           |            |              |            |             |
| Prompt Span                                                                       | 3<br>1     |              |            | Hint Span 1 |
| Field Name                                                                        | Move<br>Up | Move<br>Down | Hide       |             |
| Corporate Asset Book                                                              | ٨          | $\odot$      |            |             |
| Source System                                                                     | ٨          | $\odot$      |            |             |
| Database                                                                          | ۸          | 8            |            |             |

Oracle comes seeded with two ADI Templates. To create a new template follow these steps:

| Header 1              |                    |                |           |      |
|-----------------------|--------------------|----------------|-----------|------|
|                       | Title<br>Hint Span | 1              |           |      |
| Field Name            | Move<br>Up         | e Move<br>Down | Read Only | Hide |
| Asset Type            | ۲                  | $\odot$        |           |      |
| Depreciate            | ۸                  | ۷              |           |      |
| Queue Name            | ۸                  | ۷              |           |      |
| In Physical Inventory | ۵                  | $\odot$        |           |      |

# Oracle comes seeded with two ADI Templates. To create a new template follow these steps:

| Line                            |               |          |              |              |                |  |  |  |  |  |  |  |  |  |
|---------------------------------|---------------|----------|--------------|--------------|----------------|--|--|--|--|--|--|--|--|--|
| All fields before the Frozen Pa | ne will be fi | ked in t | the spreadsh | neet. Select | the first fiel |  |  |  |  |  |  |  |  |  |
| Data Entry Rows 18              |               |          |              |              |                |  |  |  |  |  |  |  |  |  |
|                                 | Fozen         |          |              |              |                |  |  |  |  |  |  |  |  |  |
| Field Name                      | Up            | Down     | Read Only    | Width        | Pane           |  |  |  |  |  |  |  |  |  |
| Asset Number                    | ۸             | Ø        |              | 15           | 0              |  |  |  |  |  |  |  |  |  |
| Tag Number                      | ۸             | $\odot$  |              | 15           | 0              |  |  |  |  |  |  |  |  |  |
| Asset Key                       | ۲             | $\odot$  |              | 15           | 0              |  |  |  |  |  |  |  |  |  |
| Parent Asset                    | ۸             | V        |              | 15           | 0              |  |  |  |  |  |  |  |  |  |
| Description                     | ۲             | V        |              | 15           | 0              |  |  |  |  |  |  |  |  |  |
| Category                        | ۵             | Ø        |              | 15           | 0              |  |  |  |  |  |  |  |  |  |
| Serial Number                   | ۲             | V        |              | 15           | 0              |  |  |  |  |  |  |  |  |  |
| Units                           | ۲             | $\odot$  |              | 15           | 0              |  |  |  |  |  |  |  |  |  |
| Date Placed In Service          | ۵             | Ø        |              | 22           | 0              |  |  |  |  |  |  |  |  |  |
| Cost                            | ۵             | $\odot$  |              | 15           | 0              |  |  |  |  |  |  |  |  |  |
| YTD Depreciation                | ۵             | $\odot$  |              | 15           | 0              |  |  |  |  |  |  |  |  |  |
| Depreciation Reserve            | ۲             | $\odot$  |              | 22           | 0              |  |  |  |  |  |  |  |  |  |
| Life in Months                  | ۲             | V        |              | 15           | 0              |  |  |  |  |  |  |  |  |  |
| Depreciation Method             | ۵             | $\odot$  |              | 22           | 0              |  |  |  |  |  |  |  |  |  |
| Expense Account                 | ۵             | $\odot$  |              | 15           | 0              |  |  |  |  |  |  |  |  |  |
| Clearing Account                | ۲             | $\odot$  |              | 15           | 0              |  |  |  |  |  |  |  |  |  |
| Location                        | ۵             | $\odot$  |              | 15           | 0              |  |  |  |  |  |  |  |  |  |

Copyright © 2008 Chi-Star Technology sм

Oracle comes seeded with two ADI Templates. To create a new template follow these steps:

| 9 | Supplier Number   | ۸  | ۷       | 15 | 0 |
|---|-------------------|----|---------|----|---|
| Ν | Aanufacturer Name | () | $\odot$ | 22 | 0 |
| P | 'O Number         | ۸  | $\odot$ | 15 | 0 |
| I | nvoice Number     | ۸  | $\odot$ | 15 | 0 |

16. Select the Apply button

#### WebADI Conversion Template-Select

- 17. Log into Oracle and select the Fixed Assets Manager responsibility
- 18. Select Mass Additions > Additions Integrator from the Navigator
- 19. Select Corporate Asset Book from the drop down list of values
- 20. Select the Continue button
- Select the Viewer (Your version of Excel on the computer being used) from the drop down list of values
- 22. Select the Next button
- 23. Select the Layout from the drop down list of values (PCLN FA Conversion)
- 24. Select the Next button
- 25. Choose the Open the file
- 26. Choose the Enable Macros
- 27. Close Web page when it reflects the word Close
- 28. Enter the asset conversion details in the spreadsheet for each of the following periods:

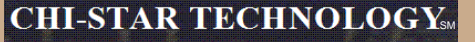

### XML Publisher will be utilized in R12 for asset transaction reports.

- Create Accounting Assets
- Transfer Journal Entries to GL Assets
- Journal Entry Reserve ledger Report
- Asset Additions Report
- Asset Transfer Report
- Asset Retirement Report
- Transaction History Report
- Asset Reclassification Report
- Mass Additions Create Report
- Mass Additions Posting Report

- Cost Adjustments Report
- Cost Detail Report
- Cost Summary Report
- Reserve Detail Report
- Reserve Summary Report
- Mass Revaluation Preview Report
- Revaluation Reserve Detail Report
- Revaluation Reserve Summary Report
- CIP Capitalization Report
- CIP Detail Report
- CIP Summary Report

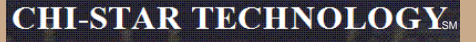

### XML Publisher will be utilized in R12 for asset transaction reports.

Change the report format to XLM via the System Administrator responsibility:

Navigator > Concurrent > Program > Define

| Oconcurrent Programs    |                             |                  |                     |
|-------------------------|-----------------------------|------------------|---------------------|
| Program                 | Asset Additions Report      |                  | Enabled             |
| Short Name              | FAS420                      |                  |                     |
| Application             | Assets                      | J                |                     |
| Description             | Asset Additions Report      |                  |                     |
| Executable              |                             |                  |                     |
| Name                    | FAS420                      | Options          |                     |
| Method                  | Oracle Reports              | Priority         |                     |
|                         |                             | <u> </u>         |                     |
| Request                 |                             | Output           | [                   |
| Туре                    |                             | Format           | XML 🔽               |
| Incrementor             |                             |                  | ✓ Save ( <u>C</u> ) |
| MLS Function            |                             |                  | ✓ Print             |
|                         |                             | Columns          | 132                 |
| ⊻ <u>U</u> se in SRS    | ✓ Allow Disabled Values     | Rows             | 45                  |
| Run Alone               | ☑ Restart on System Failure | Style            | Landscape           |
| 🗆 Ena <u>b</u> le Trace | ✓ NLS Compliant             |                  | Style Reguired      |
|                         |                             | Printer          |                     |
|                         |                             |                  |                     |
| Сору <u>t</u> о         | Session Control             | ncompatibilities | Parameters          |
|                         |                             |                  |                     |

### Copyright © 2008 Chi-Star Technology sм

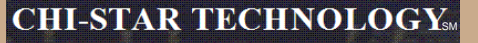

### XML Publisher will be utilized in R12 for asset transaction reports.

|                                                   | A<br>Peri                 | sset Add               | litions Report   | t,           | Report Date 06-Au<br>Page 1 of 2 | ig-2008 20:08<br>20                |                       |  |  |  |  |  |
|---------------------------------------------------|---------------------------|------------------------|------------------|--------------|----------------------------------|------------------------------------|-----------------------|--|--|--|--|--|
| Currency USD<br>Book USD CORP                     |                           |                        |                  |              |                                  |                                    |                       |  |  |  |  |  |
|                                                   |                           |                        |                  |              |                                  |                                    |                       |  |  |  |  |  |
| Company 110                                       |                           |                        |                  |              |                                  |                                    |                       |  |  |  |  |  |
| Asset Type Capitalized                            |                           |                        |                  |              |                                  |                                    |                       |  |  |  |  |  |
| Asset Account 13010                               |                           |                        |                  |              |                                  |                                    |                       |  |  |  |  |  |
| Department 675                                    |                           |                        |                  |              |                                  |                                    |                       |  |  |  |  |  |
| · · · · · · · · · · · · · · · · · · ·             |                           |                        |                  |              |                                  |                                    |                       |  |  |  |  |  |
| Reserve Account 13510                             |                           | 1                      |                  |              |                                  |                                    |                       |  |  |  |  |  |
| Asset Number - Description                        | Date Placed<br>In Service | Depreciation<br>Method | Life in<br>Yr.Mo | initiai Cost | Year-To-Date<br>Depreciation     | Initial<br>Depreciation<br>Reserve | Transaction<br>Number |  |  |  |  |  |
| 001983 - PIX 515 UNREST S/W BDL                   | 01-NOV-99                 | STL                    | 3.00             | 9,947.94     | 0.00                             | 9,947.94                           | 3641                  |  |  |  |  |  |
| 001984 - PIX 515 UNREST S/W BDL                   | 01-NOV-99                 | STL                    | 3.00             | 9,947.94     | 0.00                             | 9,947.94                           | 3643                  |  |  |  |  |  |
| 001985 - PIX 515 UNREST S/W BDL                   | 01-NOV-99                 | STL                    | 3.00             | 9,947.94     | 0.00                             | 9,947.94                           | 3645                  |  |  |  |  |  |
| 001986 - PIX MEMUPG 128MB<br>DRAM MODEL 500       | 01-NOV-99                 | STL                    | 3.00             | 816.20       | 0.00                             | 816.20                             | 3647                  |  |  |  |  |  |
| 001987 - PIX MEMUPG 128MB<br>DRAM MODEL 500       | 01-NOV-99                 | STL                    | 3.00             | 816.20       | 0.00                             | 816.20                             | 3649                  |  |  |  |  |  |
| 001988 - PIX MEMUPG 128MB<br>DRAM MODEL 500       | 01-NOV-99                 | STL                    | 3.00             | 816.19       | 0.00                             | 816.19                             | 3651                  |  |  |  |  |  |
| 003298 - E250 RACK MOUNT KIT<br>W/SHIP & HANDLING | 20-JAN-00                 | STL                    | 3.00             | 699.60       | 0.00                             | 699.60                             | 3679                  |  |  |  |  |  |
| 003299 - COMPUSA COMPUTER<br>EQUIPMENT            | 26-JAN-00                 | STL                    | 3.00             | 1,542.20     | 0.00                             | 1,542.20                           | 3681                  |  |  |  |  |  |
| 003333 - CPQ PII/450 PROCESSOR<br>OPTION KIT      | 28-JAN-00                 | STL                    | 3.00             | 858.10       | 0.00                             | 858.10                             | 3747                  |  |  |  |  |  |
| 003334 - CPQ PII/450 PROCESSOR<br>OPTION KIT      | 28-JAN-00                 | STL                    | 3.00             | 858.10       | 0.00                             | 858.10                             | 3749                  |  |  |  |  |  |
| 003335 - CPQ PII/450 PROCESSOR<br>OPTION KIT      | 28-JAN-00                 | STL                    | 3.00             | 858.10       | 0.00                             | 858.10                             | 3751                  |  |  |  |  |  |
| 003336 - CPQ PII/450 PROCESSOR<br>OPTION KIT      | 28-JAN-00                 | STL                    | 3.00             | 858.10       | 0.00                             | 858.10                             | 3753                  |  |  |  |  |  |
| 003337 - CPQ SMART ARRAY 4200<br>CONTROLLER       | 28-JAN-00                 | STL                    | 3.00             | 2,349.44     | 0.00                             | 2,349.44                           | 3755                  |  |  |  |  |  |

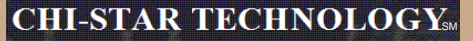

### XML Publisher will be utilized in R12 for asset transaction reports.

| Asset Additions Report |                         |                          |                              |        |      |              | Report Date: 06-AUG-2008 20:16 |               |             |  |  |  |
|------------------------|-------------------------|--------------------------|------------------------------|--------|------|--------------|--------------------------------|---------------|-------------|--|--|--|
| Currency               | y: USD                  |                          | Period: DEC-2007 to DEC-2007 |        |      |              |                                | Page: 1       | . of 99     |  |  |  |
| Book:                  | Book: USD CORP          |                          |                              |        |      |              |                                |               |             |  |  |  |
| ENTITY:                | ENTITY: 110             |                          |                              |        |      |              |                                |               |             |  |  |  |
| Asset T                | Asset Type: Capitalized |                          |                              |        |      |              |                                |               |             |  |  |  |
| Asset A                | ccount:                 | 13010                    |                              |        |      |              |                                |               |             |  |  |  |
| COST CE                | NTER: 67                | 5                        |                              |        |      |              |                                |               |             |  |  |  |
| Deserve                | Accet                   |                          | Date Placed                  | Denrn  | Life |              | Veer-To-Dete                   | Initial Denrn | Transaction |  |  |  |
| Account                | Number -                | Description              | In Service                   | Method |      | Tnitial Cost | Depreciation                   | Deserve       | Number      |  |  |  |
|                        |                         |                          |                              |        |      |              |                                |               |             |  |  |  |
| 13510                  | 001983 -                | PIX 515 UNREST S/M BDL   | 01-NOV-1999                  | STL    | 3.00 | 9,947.94     | 0.00                           | 9,947.94      | 3641        |  |  |  |
|                        | 001984 -                | PIX 515 UNREST S/W BDL   | 01-NOV-1999                  | STL    | 3.00 | 9,947.94     | 0.00                           | 9,947.94      | 3643        |  |  |  |
|                        | 001985 -                | PIX 515 UNREST S/W BDL   | 01-NOV-1999                  | STL    | 3.00 | 9,947.94     | 0.00                           | 9,947.94      | 3645        |  |  |  |
|                        | 001986 -                | PIX MEMUPG 128MB DRAM MO | 01-NOV-1999                  | STL    | 3.00 | 816.20       | 0.00                           | 816.20        | 3647        |  |  |  |
|                        | 001987 -                | PIX MEMUPG 128MB DRAM MO | 01-NOV-1999                  | STL    | 3.00 | 816.20       | 0.00                           | 816.20        | 3649        |  |  |  |
|                        | 001988 -                | PIX MEMUPG 128MB DRAM MO | 01-NOV-1999                  | STL    | 3.00 | 816.19       | 0.00                           | 816.19        | 3651        |  |  |  |
|                        | 003298 -                | E250 RACK MOUNT KIT W/SH | 20-JAN-2000                  | STL    | 3.00 | 699.60       | 0.00                           | 699.60        | 3679        |  |  |  |
|                        | 003299 -                | COMPUSA COMPUTER EQUIPME | 26-JAN-2000                  | STL    | 3.00 | 1,542.20     | 0.00                           | 1,542.20      | 3681        |  |  |  |
|                        | 003333 -                | CPQ PII/450 PROCESSOR OP | 28-JAN-2000                  | STL    | 3.00 | 858.10       | 0.00                           | 858.10        | 3747        |  |  |  |
|                        | 003334 -                | CPQ PII/450 PROCESSOR OP | 28-JAN-2000                  | STL    | 3.00 | 858.10       | 0.00                           | 858.10        | 3749        |  |  |  |
|                        | 003335 -                | CPQ PII/450 PROCESSOR OP | 28-JAN-2000                  | STL    | 3.00 | 858.10       | 0.00                           | 858.10        | 3751        |  |  |  |
|                        | 003336 -                | CPQ PII/450 PROCESSOR OP | 28-JAN-2000                  | STL    | 3.00 | 858.10       | 0.00                           | 858.10        | 3753        |  |  |  |
|                        | 003337 -                | CPQ SMART ARRAY 4200 CON | 28-JAN-2000                  | STL    | 3.00 | 2,349.44     | 0.00                           | 2,349.44      | 3755        |  |  |  |
|                        | 003338 -                | CPQ 18.2GB SCSI ULTRA-WI | 28-JAN-2000                  | STL    | 3.00 | 922.20       | 0.00                           | 922.20        | 3757        |  |  |  |
|                        | 003339 -                | CPQ 18.2GB SCSI ULTRA-WI | 28-JAN-2000                  | STL    | 3.00 | 922.20       | 0.00                           | 922.20        | 3759        |  |  |  |
|                        | 003340 -                | CPQ 18.2GB SCSI ULTRA-WI | 28-JAN-2000                  | STL    | 3.00 | 922.20       | 0.00                           | 922.20        | 3761        |  |  |  |
|                        | 003341 -                | CPQ 18.2GB SCSI ULTRA-WI | 28-JAN-2000                  | STL    | 3.00 | 922.20       | 0.00                           | 922.20        | 3763        |  |  |  |
|                        | 003342 -                | CPQ PROLIANT STORAGE SYS | 28-JAN-2000                  | STL    | 3.00 | 2,055.34     | 0.00                           | 2,055.34      | 3765        |  |  |  |
|                        | 003343 -                | CPQ PROLIANT STORAGE SYS | 28-JAN-2000                  | STL    | 3.00 | 2,055.34     | 0.00                           | 2,055.34      | 3767        |  |  |  |
|                        | 003344 -                | CPQ PROLIANT STORAGE SYS | 28-JAN-2000                  | STL    | 3.00 | 2,055.34     | 0.00                           | 2,055.34      | 3769        |  |  |  |
|                        | 003345 -                | CPQ PROLIANT STORAGE SYS | 28-JAN-2000                  | STL    | 3.00 | 2,055.34     | 0.00                           | 2,055.34      | 3771        |  |  |  |

Copyright © 2008 Chi-Star Technology SM